- 1. Go to https://my.languageline.com/llu/go/login/
- 2. First-time users must create a free registration account by clicking on **Create a New Account** at the bottom of the page. (Current users skip to step 9.)

| Language                                               | Line University     |
|--------------------------------------------------------|---------------------|
| Login Training                                         | Help                |
| Login<br>Please login to request or check status for t | esting or training. |
| Email *<br>Password *<br>Login                         |                     |
| Request New Password                                   |                     |

 Enter all information requested to create a new account. Under "Organization," enter your 5-digit NYS Agency Code. Read the Non-Disclosure Agreement, click that you have read and accepted the NDA, and click Submit.

| Login                        | Training Help                                                                                                    |
|------------------------------|----------------------------------------------------------------------------------------------------|
| Create an Acc                | ount                                                                                                    |
| Please complete the followin | g form to create an account.                                                                                                    |
| 1 • Account Infe             | ormation                                                                                                    |
| Email *                      |                                                                                                    |
| Create Password *            |                                                                                                    |
|                              | Your password must be at least 6 characters long, only contain alpha<br>numeric characters and the following symbols: ! @ # \$ % ^ &, and contain<br>at least 1 character and 1 digit. |
| Confirm Password *           |                                                                                                    |
| 2 • Your Details             |                                                                                                    |
| First Name *                 |                                                                                                    |
| Last Name *                  |                                                                                                    |
| Organization *               |                                                                                                    |
| Phone Number *               |                                                                                                    |
| Fax Number                   |                                                                                                    |
| 3 • Non Disclos              | ure Agreement                                                                                                    |
| 🗆 I have read and acc        | epted the <u>Non Disclosure Agreement</u> .                                                                                                    |
|                              | Submit                                                                                                    |

4. A message will appear instructing you to check your email for a link to activate your account. You must activate your account through the link in the email you will receive in order to begin using the online registration system.

| Language Line University                                                                                                    |  |  |  |  |  |  |  |
|----------------------------------------------------------------------------------------------------|--|--|--|--|--|--|--|
| Login Training Help                                                                                                    |  |  |  |  |  |  |  |
| Thank You                                                                                                    |  |  |  |  |  |  |  |
| Your user account has been created. You should receive an email containing a link to activate your account. Please make sure that you can receive email from Ilu@languageline.com. |  |  |  |  |  |  |  |
| <u>« Back to: Login</u>                                                                                                    |  |  |  |  |  |  |  |

- 5. If you do not receive an email with the activation link, check your junk mail or spam folder, and add <u>llu@languageline.com</u> to your safe senders list. Contact us at <u>llu@languageline.com</u> if you continue to experience technical difficulties.
- 6. Click on the link in the email sent to you to activate your account.

From: Ilu@languageline.com [mailto:Ilu@languageline.com] Sent: Tuesday, June 08, 2010 1:56 PM To: Bader, Dan Subject: New Account

#### Welcome to Language Line University

Follow the two simple steps below to begin using the scheduling tool today.

Step 1: Click the link below to verify your email address and activate your username.

https://my.languageline.com:443/llu-beta/go/login/activate/m37BJkmF5ZkJ2Ro2e7k4/

Step 2: Log in using your username and password below.

Your Username: jsmith@company1.com

Your Password: xxxxxxxx

If you have any questions or comments, please send an email to <u>llu@languageline.com</u>.

Thank You Language Line University www.languageline.com/llu

7. Once you see the message indicating your account has been activated, click Back to: Login.

| Login                                                        | Training                    | Help                                                |  |  |  |  |
|--------------------------------------------------------------|-----------------------------|-----------------------------------------------------|--|--|--|--|
|                                                              |                             |                                                     |  |  |  |  |
| Congratul                                                    | ations!                     |                                                     |  |  |  |  |
| Your account has been activated and is now ready to be used. |                             |                                                     |  |  |  |  |
|                                                              |                             |                                                     |  |  |  |  |
| n order to use our se                                        | ervice please continue to c | ur login page and enter your username and password. |  |  |  |  |

8. \* **PLEASE NOTE** \* if you do not have a Language Line Client ID, you must also sign and return (via email or fax) a copy of the LLU NDA prior to submitting a registration. To request a copy, please email <u>llu@languaeline.com</u>. If you do not return a signed NDA prior to registering for a test, the registration will be incomplete and will be declined.

9. Enter the email address and password for the account you created and click Login.

| La                    | anguage L                     | ine Unive       | ersity |  |
|-----------------------|-------------------------------|-----------------|--------|--|
| Login                 | Training                      | Help            |        |  |
|                       |                               |                 |        |  |
| Login                 |                               |                 |        |  |
| Please login to reque | st or check status for testir | ng or training. |        |  |
|                       |                               |                 |        |  |
| Email *               |                               |                 |        |  |
| Password *            |                               |                 |        |  |
| Login                 |                               |                 |        |  |
| Login                 |                               |                 |        |  |
| Request New Passw     | ord                           |                 |        |  |
| Create a New Accour   | <u>it</u>                     |                 |        |  |

- 10. The Welcome page displays Upcoming Tests in the next 30 days and Pending Test Requests.
- 11. To register a new test, click on **Submit a New Request**.

| Language Line University |                                 |          |            |      |  |  |  |  |  |
|--------------------------|---------------------------------|----------|------------|------|--|--|--|--|--|
| Home                     | My Test Cart                    | Training | My Profile | Help |  |  |  |  |  |
| Welcome                  |                                 |          |            |      |  |  |  |  |  |
| Upcoming T               | ests in 30 Days                 |          |            |      |  |  |  |  |  |
| There are no sched       | uled tests in the next 30 days. |          |            |      |  |  |  |  |  |
| Pending Tes              | st Requests                     |          |            |      |  |  |  |  |  |
| There are no pendir      | There are no pending tests.     |          |            |      |  |  |  |  |  |
| Submit New Reque         | <u>st</u>                       |          |            |      |  |  |  |  |  |
| View All Past Test F     | <u>Requests</u>                 |          |            |      |  |  |  |  |  |

12. Click Add Test. You will be able to register more than one test per request.

| Language Line University |                                                                                                    |          |            |      |  |  |  |  |  |
|--------------------------|----------------------------------------------------------------------------------------------------|----------|------------|------|--|--|--|--|--|
| Home                     | My Test Cart                                                                                                    | Training | My Profile | Help |  |  |  |  |  |
| My Test C                | My Test Cart                                                                                                    |          |            |      |  |  |  |  |  |
| Please add one or m      | Please add one or more tests to this request. Once you are done, please click Proceed to check out your request. |          |            |      |  |  |  |  |  |
| Tests                    |                                                                                                    |          |            |      |  |  |  |  |  |
| Add Test                 |                                                                                                    |          |            |      |  |  |  |  |  |

13. Select Language.

| La Carteria |              |          |            |      |  |
|-------------|--------------|----------|------------|------|--|
| Home        | My Test Cart | Training | My Profile | Help |  |
| Add a Tes   | t            |          |            |      |  |
|             | Language *   | ¥        |            |      |  |

14. Select Test Type (For New York State Gov't Agencies, the Test Type is "NYS OPT") and Test Kind ("Standard"); enter test Candidate's name and the phone number the tester will call to deliver the test and click Next. (Please note that the use of cell phones and speaker phones is not permitted.)

| Home              | My Test Cart Training | My Profile | Help |  |
|-------------------|-----------------------|------------|------|--|
| Add a Test        |                       |            |      |  |
| Lar               | guage 'Spanish 💽      | Ľ          |      |  |
| Tes               | t Type 'NYS OPT       | 3          |      |  |
| Candidate         | Name *                |            |      |  |
| Candidate Phone N | umber *               |            |      |  |
|                   | Plext                 |            |      |  |

- 15. Scroll through available test dates using the **Previous**, **Current** and **Next Week** links. (Note that tests cannot be scheduled less than 5 business days from the date of registration.)
- 16. Available dates and times are denoted in blue. Click on the desired available date and time. (All test times are noted in Pacific Time.)

| lease select    | an available unie  | nom the calent | Jai pelow.          |             |             |            |            |  |
|-----------------|--------------------|----------------|---------------------|-------------|-------------|------------|------------|--|
| All times are i | noted in Pacific S | tandard Time.  |                     |             |             |            |            |  |
| Previous        |                    |                | Current Mook        |             | Novt Mook   |            |            |  |
| Week            |                    |                | <u>Current week</u> |             | MEAL WEEK   |            |            |  |
|                 | 06/28/2010         | 06/29/2010     | 06/30/2010          | 07/01/2010  | 07/02/2010  | 07/03/2010 | 07/04/2010 |  |
| 7:00            |                    |                |                     |             |             |            |            |  |
| 7:30            |                    |                |                     |             |             |            |            |  |
| 8:00            |                    | Unavailable    |                     |             |             |            |            |  |
| 8:30            |                    |                |                     |             |             |            |            |  |
| 9:00            |                    |                | Unavailable         | Select      | Select      |            |            |  |
| 9:30            |                    |                |                     |             |             |            |            |  |
| 10:00           |                    | Unavailable    | Unavailable         |             |             |            |            |  |
| 10:30           |                    |                |                     |             |             |            |            |  |
| 11:00           |                    |                |                     | Unavailable | Select      |            |            |  |
| 11:30           |                    |                |                     |             |             |            |            |  |
| 12:00           |                    | Unavailable    | Unavailable         | Select      |             |            |            |  |
| 12:30           |                    |                |                     |             |             |            |            |  |
| 13:00           |                    |                |                     |             | Unavailable |            |            |  |
| 13:30           |                    |                |                     | Select      |             |            |            |  |
| 14:00           |                    | Select         | Select              |             | Select      |            |            |  |
| 14:30           |                    |                |                     |             |             |            |            |  |
| 15:00           |                    | Select         | Select              | Select      | Select      |            |            |  |
| 15:30           |                    |                |                     |             |             |            |            |  |
| 16:00           |                    |                | Unavailable         |             |             |            |            |  |
| 16:30           |                    |                |                     |             |             |            |            |  |

- 17. Click Add Test to register for another test, or Remove to delete a test.
- 18. Once you have added all desired tests, you must click Proceed to submit your request.

| Home                        | My Test Car                       | t (1)        | Training          | My             | Profile     | ľ    |           | Help    |  |
|-----------------------------|-----------------------------------|--------------|-------------------|----------------|-------------|------|-----------|---------|--|
| Му Те                       | est Cart                          |              |                   |                |             |      |           |         |  |
| 'lease add                  | one or more tests to this requ    | Jest. Once y | ou are done, plea | ase click Proc | eed to chec | k ou | t your re | equest. |  |
| Tests                       |                                   |              |                   |                |             |      |           |         |  |
| Candidate                   | Test Type                         | Test Kind    | Phone Number      | Date           |             |      |           |         |  |
| John Smith                  | Spanish - Interpreter Skills Test | Standard     | 312-555-1212      | 07/02/10 9:00  | Remove      |      |           |         |  |
| <sub>dd Test</sub><br>Checł | out                               |              |                   |                |             |      |           |         |  |
| Proceed                     |                                   |              |                   |                |             |      |           |         |  |

- 19. Select Payment Type and enter the Payment Details.
  - a. Select Charge Client ID (6-digit valid Language Line Client ID required). The Client ID for NYS Agencies is: 572445.

| Home                   | Create a Request           | Training                | My Profile                | Help                 |  |
|------------------------|----------------------------|-------------------------|---------------------------|----------------------|--|
| Payment D              | etails                     |                         |                           |                      |  |
| Please provide the pay | rment information below. W | hen complete, click the | Submit button below to co | mplete your request. |  |
| Payment Type*          | Charge to Client ID        |                         |                           |                      |  |
| Client ID*             |                            |                         |                           |                      |  |
| Submit                 |                            |                         |                           |                      |  |

b. Or Charge to Credit Card

| Home                  | Create a Request         | Training                   | My Profile                | Help                  |  |
|-----------------------|--------------------------|----------------------------|---------------------------|-----------------------|--|
|                       |                          |                            |                           |                       |  |
| ayment Do             | etails                   |                            |                           |                       |  |
| lease provide the pay | ment information below.W | /hen complete, click the S | Submit button below to co | omplete your request. |  |
|                       |                          |                            |                           |                       |  |
| Payment Type *        | Charge to Credit Ca      | rd 💌                       |                           |                       |  |
| Card Type *           | American Express         | •                          |                           |                       |  |
| Card Number *         |                          |                            |                           |                       |  |
| Expiration Month      | n*                       |                            |                           |                       |  |
|                       |                          |                            |                           |                       |  |
| Expiration Year :     | ·                        |                            |                           |                       |  |
| Name On Card*         |                          |                            |                           |                       |  |
| Billing Address *     |                          |                            |                           |                       |  |
| Billing Address 2     | 2                        |                            |                           |                       |  |
| Billing City*         |                          | _                          |                           |                       |  |
| Dilling Olate t       |                          |                            |                           |                       |  |
| Billing state*        |                          |                            |                           |                       |  |
| Billing Zipcode *     |                          |                            |                           |                       |  |
| Submit                |                          |                            |                           |                       |  |

20. You must click Submit to process your request.

21. If your request has been successfully submitted you will receive a message that your request is complete.

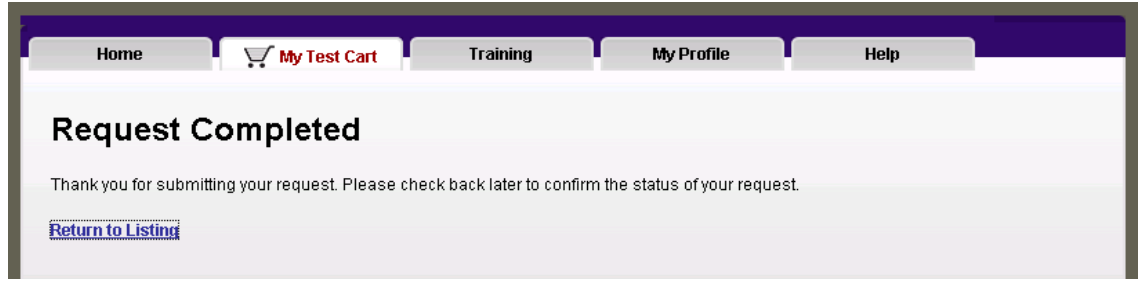

22. To verify the status of your requests, click the Return to Listing link or log in to your account. Tests listed in the **Upcoming Tests in 30 Days** section have been confirmed. Pending requests are listed in the **Pending Test Requests** section.

| CUASE CON         |           |           |               |             |          |               |                   |        |  |     |
|-------------------|-----------|-----------|---------------|-------------|----------|---------------|-------------------|--------|--|-----|
| Home              | l Å       | " My Test | Cart          | Training    |          | My P          | rofile            | Help   |  |     |
| Velcom            | e         |           |               |             |          |               |                   |        |  |     |
| Upcoming          | Tests i   | n 30 D    | ays           |             |          |               |                   |        |  |     |
| Candidate Test    | Date Time | e Phor    | ne # Requ     | iest Lang   | guage T  | уре           |                   |        |  |     |
| John Doe 07/15    | /10 8:001 | PST 312-5 | 55-1212 R-000 | 102221 Hung | arian Li | anguage Profi | ciency Test       |        |  | - 1 |
| Pending T         | est Req   | uests     |               |             |          |               |                   |        |  |     |
| Candidate         | Test Date | Time      | Phone #       | Request     | Status   | Language      | Туре              |        |  |     |
| Django Reihnhardt | 07/16/10  | 8:00 PST  | 847-987-5689  | R-00002222  | Pending  | Urdu          | Interpreter Skill | s Test |  |     |
| Django Reihnhardt | 07/16/10  | 8:00 PST  | 847-987-5689  | R-00002222  | Pending  | Urdu          | Interpreter Skill | s Test |  |     |

23. Click View All Past Test Requests for a list of declined requests and previous tests.

| Language Line University |       |                                |                   |              |           |      |      |
|--------------------------|-------|--------------------------------|-------------------|--------------|-----------|------|------|
|                          |       |                                |                   |              |           |      |      |
|                          |       |                                |                   | _            |           |      |      |
| Home                     |       | My Test Cart                   | Training          | My I         | Profile   | I    | Help |
|                          |       |                                |                   |              |           |      |      |
| All Pre                  | vio   | us Test Reque                  | sts               |              |           |      |      |
|                          | 1     |                                |                   |              |           |      |      |
| Date                     | Time  | Status                         | Interpreter       | Phone #      | Language  | Туре |      |
| 09/04/10 PST             | 9:00  | Cancelled - Need to Reschedule | Wonder Woman      | 123456789    | Armenian  |      |      |
| 09/05/10 PST             | 10:00 | Cancelled - Need to Reschedule | Super Girl        | 451-678-9123 | Armenian  |      |      |
| 09/06/10 PST             | 9:00  | Cancelled - As Requested       | Kelly Fitzgerald  | 222-123-1234 | Spanish   |      |      |
| 07/01/10 PST             | 14:00 | Approved                       | Robin             | 789456123    | Armenian  |      |      |
| 06/24/10 PST             | 14:00 | Approved                       | Batman            | 789456132    | Armenian  |      |      |
| 07/16/10 PST             | 8:00  | Cancelled - As Requested       | Django Reihnhardt | 847-987-5689 | Urdu      |      |      |
| 07/09/10 PST             | 10:00 | Cancelled - As Requested       | Jane Smith        | 773-222-5515 | Japanese  |      |      |
| 07/15/10 PST             | 8:00  | Cancelled - As Requested       | John Doe          | 312-555-1212 | Hungarian |      |      |
| 07/02/10 PST             | 15:00 | Cancelled - As Requested       | John Smith        | 123456789    | Spanish   |      |      |
| 06/17/10 PST             | 8:30  | Cancelled - Need to Reschedule | Archie Goodwrench | 123456789    | Mandarin  |      |      |
| 06/18/10 PST             | 12:00 | Cancelled - Need to Reschedule | Veronica Black    | 789456123    | Mandarin  |      |      |
| 06/17/10 PST             | 8:30  | Cancelled - Need to Reschedule | Jalane Temme      | 123456789    | Mandarin  |      |      |
|                          |       |                                |                   |              |           |      |      |

To cancel or change the details of a request or a confirmed test, please email the LLU Booking Team at <u>llu@languageline.com</u>.